Skyward Mobile Access: Google Play: Search for Skyward Mobile iTunes: Search for Skyward Mobile Amazon Appstore: Search Skyward Mobile Or scan you're the code below with your QR Reader

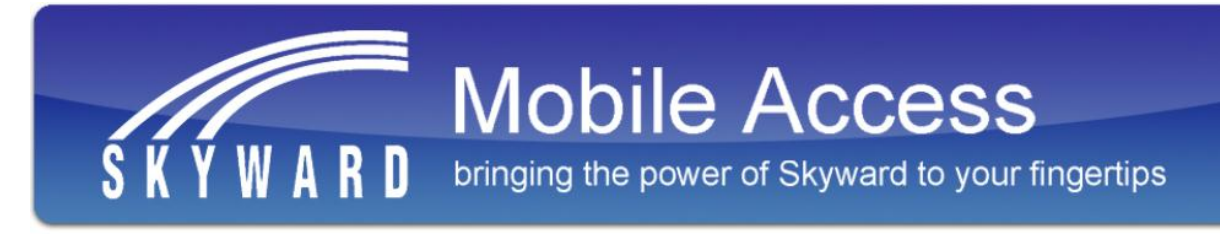

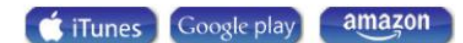

Skyward Mobile Access for your smartphone or tablet is the fastest and easiest way for you to access your data from anywhere at any time.

Free for any Skyward user - Administrator, Teacher, Parent, or Student - Skyward Mobile Access gets you the information you need, when you need it!

- · View student schedule information at any time
- Find health needs at the time of an emergency
- Check students' grades and attendance records
- Find food service information

## Now Available for iOS and Android!

Click to view in-app screen shots

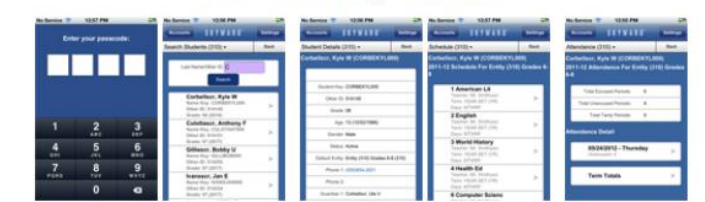

From iTunes

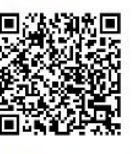

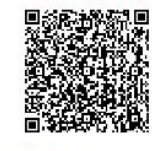

From Google Play:

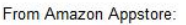

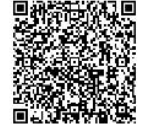

Latest updates for Skyward Mobile Access:

PIN Code added to keep your private information secure

· Timeout option added to secure your device after a specified length of inactivity.

## http://www.skyward.com/MoreInfo/page.ashx/MobileAccess

## INSTALL

Accept & Download

OPEN

- 1- Add an Account: By Location, By Postal Code, or By School District
  - a. Enter info i.e., postal code or district, then hit the Search button
- 2- Select one of the following:
  - a. For Employee Access, 1) Select Business Management, 2) Enter your UserID & Password on the next screen, 3) Enter an Account Description 4) Then hit Save Button, top Right.
  - b. For Student or (Family Access) 1) Select Student Management, 2) Enter user ID & password on next screen, 3) Enter an account description, 4) Then save button.
- 3- Enter 4 digit passcode (twice) this will be the code you will enter each time you enter the app.

To add additional accounts to the app, once you are logged in hit the three lines at the top right of the screen, select Accounts button on the bottom left, the three lines at the top right again, then Add at the bottom left.

Search by location, postal code, school district as instructed above for adding the initial account & follow the steps to add the additional account.